# blueprism

-タシー

### Blue Prism Data Protectorツール

Blue Prism Data Protectorツールを使用して、appsettings.jsonファイルに格納されている接続文字列を復号 および暗号化します。セキュリティ上の理由から、接続文字列は暗号化されますが、Blue Prism Data Protectorツールでは文字列を復号できるため、必要に応じて変更して再度暗号化できます。

BluePrismDataProtector.Consoleツールはコマンドラインツールで、管理者として実行しているWindows PowerShellで使用する必要があります。

#### 接続文字列を復号する

ツールを使用して接続文字列を復号するには:

- 1. Blue PrismポータルからBluePrismDataProtector.Console.exeファイルをダウンロードし、デバイスの任意の場所に保存します。
- 2. BluePrismDataProtector.Console.exeがあるフォルダーで、管理者としてPowerShellを開きます。 管理者: Windows PowerShell] ウィンドウが表示されます。

コマンドラインに「.\BluePrismDataProtector.Console.exe」と入力してEnterを押すと、使用可能な コマンドのリストが表示されます。

Windowsエクスプローラーから、復号する文字列を含むappsettings.jsonファイルを開き、コピーします。
 例:

"HubServiceBus": {
 "Connection": "CfD18LadX9spUNhMhvbxTcsxZYTHFA3m8Ty1-Z\_EZ0Zn16mYfv\_23Q2D2waPDTBXaz4-viN02Akk-S5C73dNjOdGHifGCxSIftwExJ304FuDXHpbNo0be-xyQt1D1-j7rosuYw",
 "Topic": "thttopic",
 "Subscription": "Hub",

4. PowerShellで、次のように入力します。

.\BluePrismDataProtector.Console.exe unprotect -v "[string]" -p "[path]"

ここでは、

[string] = ファイルからコピーされた文字列

[path] = DataProtectionKeysへのパス。通常は、C:\Program Files (x86)\Blue Prism\DataProtectionKeys

例:

.\BluePrismDataProtector.Console.exe unprotect -v "CfDJ8LadX9spUNhMhvbxTcsxZYTHFA3m8Tyl-Z\_ EZ0Zn16mYfv\_23Q2D2waPDTBXaz4-viN02Akk-S5C73dNj0dGHifGCxSIftwExJ304FuDXHpbNo0be-xyQtlD1j7rosuYw" -p "C:\Program Files (x86)\Blue Prism\DataProtectionKeys"

5. Enterキーを押します。

文字列が復号され、暗号化されていない値がPowerShellに表示されます。

## blueprism

### 接続文字列を暗号化する

ツールを使用して接続文字列を暗号化するには:

1. BluePrismDataProtector.Console.exeがあるフォルダーで、管理者としてPowerShellを開きます。 管理者: Windows PowerShell] ウィンドウが表示されます。

コマンドラインに「.\BluePrismDataProtector.Console.exe」と入力してEnterを押すと、使用可能な コマンドのリストが表示されます。

2. PowerShellで、次のように入力します。

.\BluePrismDataProtector.Console.exe protect -v "[string]" -p "[path]"

ここでは、

[string] = 暗号化する文字列

[path] = DataProtectionKeysへのパス。通常は、C:\Program Files (x86)\Blue Prism\DataProtectionKeys

例:

.\BluePrismDataProtector.Console.exe unprotect -v "StrOngP@SsWOrD" -p "C:\Program Files
(x86)\Blue Prism\DataProtectionKeys"

#### 3. Enterキーを押します。 文字列が暗号化され、PowerShellに値が表示されます。例: CfDJ8LadX9spUNhMhvbxTcsxZYTHFA3m8Tyl-Z\_EZ0Znl6mYfv\_23Q2D2waPDTBXaz4-viNO2Akk-S5C73dNjOdGHifGCxSIftwExJ304FuDXHpbNo0be-xyQtlD1-j7rosuYw

- 4. 暗号化された文字列をappsettings.jsonファイルの適切な場所にコピーし、ファイルを保存します。
- 5. IISマネージャーを開き、適切なアプリケーションプールを再起動して、新しい接続文字列を使用している ことを確認します。
- PowerShell自体のコマンドに関連付けられている文字列に文字がある場合、意図したとおりに PowerShellが文字列を受け入れるように、文字列にエスケープ文字を追加する必要があります。以下のような例:
  - •「`」と「\$」は、文字の前に「`」(バックティック)が必要です。たとえば「StrOng`P@\$\$W0rD」は、コマンドラインで「StrOng``P@`\$`\$W0rD」と入力する必要があります。
  - 「"」は、文字の前に「\」が必要です。たとえば、「P@\$"W0rD」は、コマンドラインで「P@`\$\`"W0rD」と入力する必要があります。

これらの追加エスケープ文字により、文字列の整合性が維持されます。結果の暗号化値が再び復号された場合、値はコマンドラインバージョンではなく元の文字列と一致します。